1. 「個人情報の取り扱い」と「サービス利用規約」をお読みのうえ、同意にチェックをします。

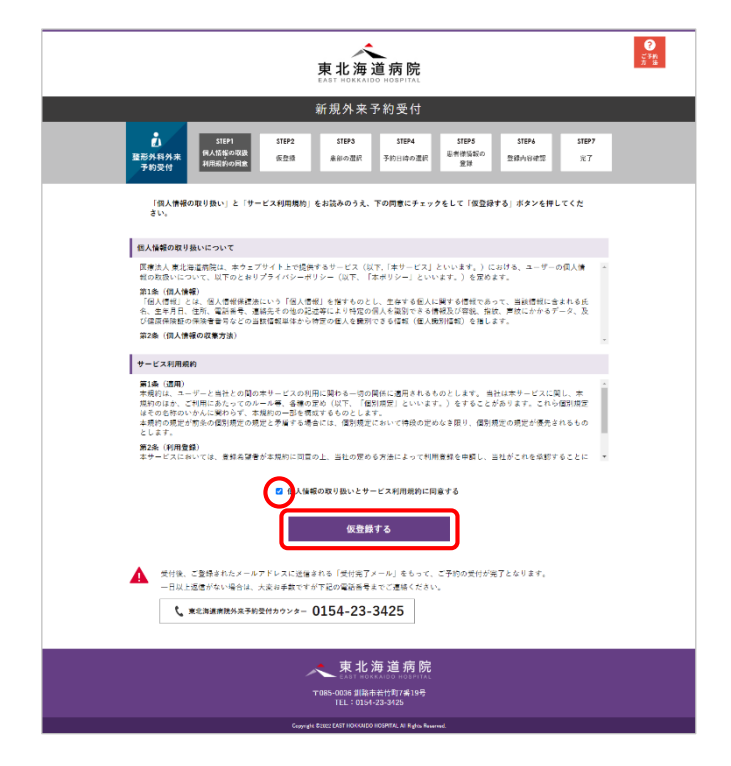

「個人情報の取り扱い」と「サービス利用規約」の 内容をご確認ください。 サービス利用規約下にある「個人情報の取り扱いと

サービス利用規約に同意する」をクリックすると、 □にチェックがつき、「仮予約をする」ボタンが表示 されます。

この状態で「仮予約をする」ボタンをクリックしま す。

2. メールアドレスを入力します。

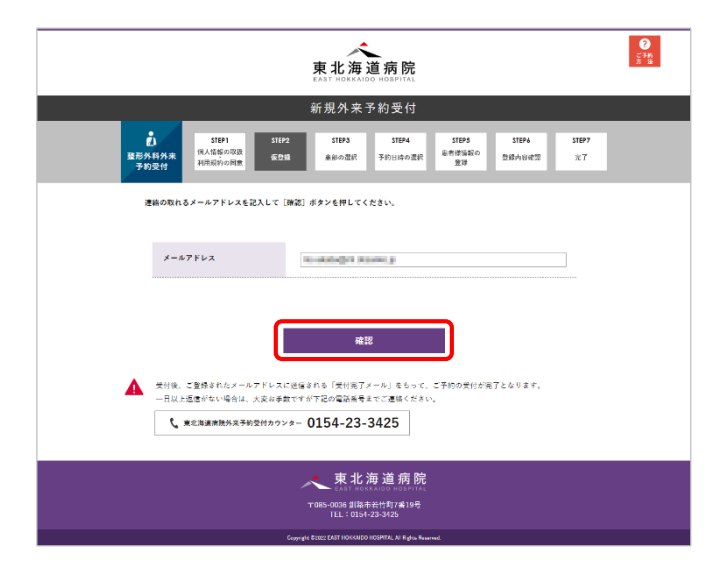

連絡の取れるメールアドレスを記入し、「確認」ボタ ンをクリックします。 確認画面が表示されますので、問題がなければ「仮 登録」ボタンをクリックします。

※携帯・スマートフォンのアドレスをご利用の場合 は、セキュリティ設定等によりメールが正しく届か ないことがございます。

受信制限設定をされている場合は、

「reserve@easthokkaidohospital.com」からのメー ルが受信できるよう設定した後に、仮登録の完了を お願いいたします。

## 3. 仮予約が完了しました。

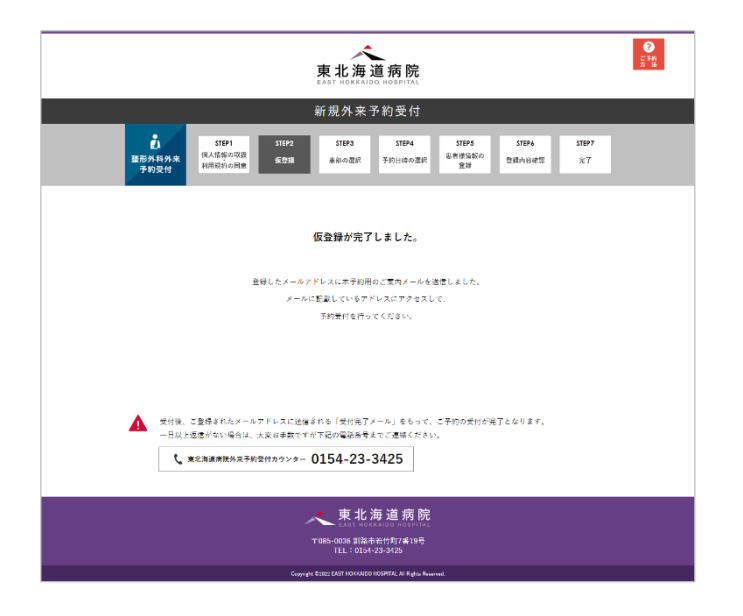

登録したメールアドレスに本予約用のご案内メール を送信しました。 ご案内メールをご確認ください。

4. ご案内メール掲載のアドレスより本予約を行います。

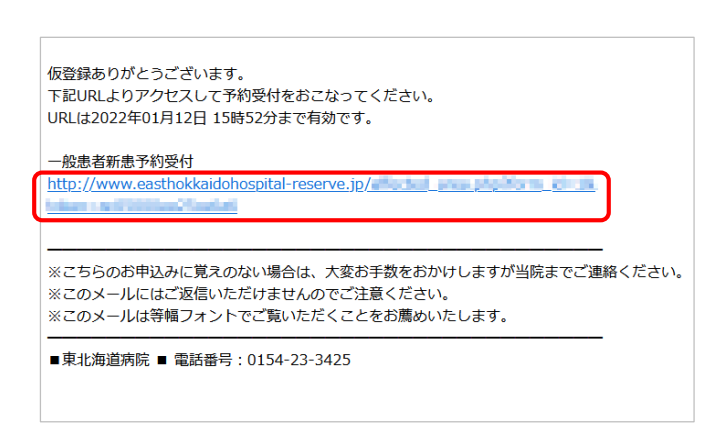

ご案内メールに掲載された URL をクリックし、本予 約画面を表示します。

5. 受診を希望する患部を選択します。

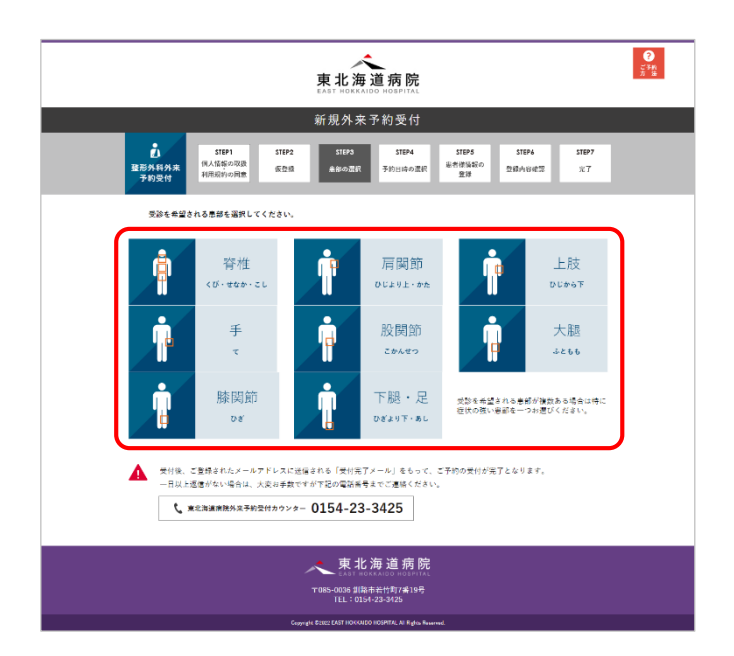

受診を希望される患部の画像をクリックします。

## 6. 予約する日時を選択します。

| 東北海道病院 201               |                                             |                                                       |                                               |                       | 予約を希望され  |               |   |      |       |
|--------------------------|---------------------------------------------|-------------------------------------------------------|-----------------------------------------------|-----------------------|----------|---------------|---|------|-------|
|                          |                                             | 新規外来                                                  | 予約受付                                          |                       |          |               |   | 翌日   | から2   |
| 2<br>整形外科外来<br>予約受付      | STEP1<br>個人情報の取扱<br>利用規約の同意                 | STEP2 STEP3<br>仮登録 思部の選択                              | STEP4<br>予約日時の選択                              | STEP5<br>米古信法記の<br>登録 | STEP6    | £7            |   | 各年   | 月日の   |
| ご予約を希<br>明後日から           | 線される日時を選択くだ<br>1週間後までのご予約を登                 | さい。<br>とけ付けています。                                      |                                               |                       |          |               |   | の予済  | 約でき   |
| <ul> <li>ご予約の</li> </ul> | 受付枠があります。 △:                                | ご予約の受付枠が残りわず                                          | かです。 ×:ご予約                                    | の受付が終了しました            |          |               |   |      |       |
| 9:00~9:29                | A <b>7</b> 473                              | 9:30~9:59                                             | A 78876                                       | 10:00~10:25           |          | mu o<br>Maro  |   | ご希望  | 望の時   |
| 10:30~10:59              |                                             | 11:00~11:29                                           |                                               | 11:30~11:59           |          | 1979 &        |   |      |       |
| 12:00~12:29              | △ 予約 <b>5</b> 0                             | 12:30~12:59                                           | △ 予約する                                        | 13:00~13:25           |          | -             |   |      |       |
| 13:30~13:59              | △ ₩873                                      | 14:00~14:29                                           | A 7873                                        | 14:30~14:55           | <b>•</b> | 14173         |   |      |       |
| 15:00~15:29              | ∆ <del>7</del> 973                          | 15:30~15:59                                           | ▲ ###78                                       | 16:00~16:29           | ■        | क्षागढ        |   |      |       |
| 16:30~16:59              | △ 予約 <b>5</b> 0                             | -                                                     |                                               |                       | _        |               |   |      |       |
| 2022年1月14日               | 1(\$)                                       |                                                       |                                               |                       | 1        |               |   |      |       |
| 2022年1月15日               | 1(±)                                        |                                                       |                                               |                       |          | 1             | ク | リックす | ると時間  |
| 2022年1月17日               | 3(A)                                        |                                                       |                                               |                       |          | 1             |   | がまニャ | h = - |
| 2022年1月18日               | 1(火)                                        |                                                       |                                               |                       | - 17     | tāta          |   | が衣示さ | れより   |
| 2022年1月19日               | 3(*)                                        |                                                       |                                               |                       |          | 1 <b>7</b> 76 |   |      |       |
| 2022年1月20日               | 1(木)                                        |                                                       |                                               |                       |          | uāt s         |   |      |       |
| 2022年1月21日               | 1(金)                                        |                                                       |                                               |                       | 1        | tärfö         |   |      |       |
| 2022年1月22日               | 1(±)                                        |                                                       |                                               |                       |          | 1 <b>5</b> 76 |   |      |       |
| 2022年1月24日               | 1(月)                                        |                                                       |                                               |                       |          | tart 6        |   |      |       |
| 2022年1月25日               | 3(火)                                        |                                                       |                                               |                       | 1        | 1876          |   |      |       |
| 2022年1月26日               | 1(水)                                        |                                                       |                                               |                       |          | 28.76         |   |      |       |
| 2022年1月27日               | ]( <b>*</b> )                               |                                                       |                                               |                       |          | 1876          |   |      |       |
| 2022年1月28日               | (金)                                         |                                                       |                                               |                       |          | 58.76         |   |      |       |
| 1 208.<br>-84.<br>C      | ご登録されたメールアト<br>上区信がない場合は、大変<br>実化海道消除外来予約受付 | ひ<br>しって送信される「反付先」<br>ポチン数ですが下記の東部會は<br>カウンター 0154-23 | そろ<br>7メール」 をもって、 3<br>9までご連絡ください。<br>-3425   | ご予約の受付が売了と            | なります。    |               |   |      |       |
|                          |                                             | 大東北<br>T085-0036 創経<br>TEL:01                         | ;海道病院<br>************************************ |                       |          |               |   |      |       |
|                          |                                             | Conview E2022 FAST HORMAN                             | DO HOSPITAL AT Rights Business                | -                     |          |               |   |      |       |

7. 同意画面が表示されます。

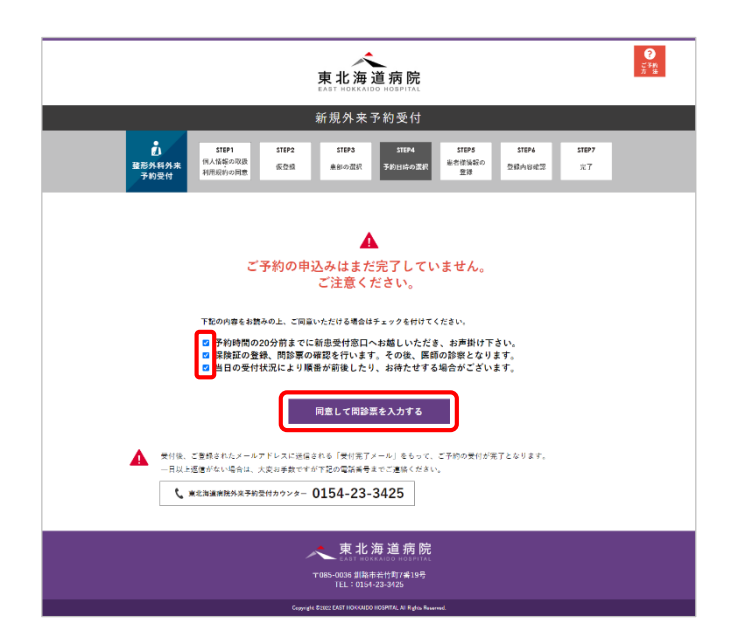

予約を希望される日時を選択します。

翌日から2週間後までの予約を受け付けています。 各年月日の「表示する」をクリックすると、その日 の予約できる時間枠が 30 分単位で表示されます。

ご希望の時間の「予約する」をクリックします。

確認内容が3項目表示されますのでお読みいただ き、ご同意いただける場合はそれぞれ文章をクリッ クし、□にチェックを付けます。

全てチェックを付けると、「同意して問診票を入力す る」ボタンが表示されますので、クリックします。

## 8. 患者情報の登録を行います。

|                                                                                                    | 東北海道病院<br>LAST HORKADO HOSPITAL                                                                                                    | ?<br>*n<br># |  |  |  |  |  |  |
|----------------------------------------------------------------------------------------------------|----------------------------------------------------------------------------------------------------|--------------|--|--|--|--|--|--|
|                                                                                                    | 新規外来予約受付                                                                                                    |              |  |  |  |  |  |  |
| 武     武      武      武       武       武        武         武 | STR4         STR4         STR4         STR4         STR4         STR7         STR4         STR7         STR7 <t< th=""><th></th></t<> |              |  |  |  |  |  |  |
| 2022年1月13日(木) 9:00〜9:29の<br>下記の支付場場と開始場略をご算得後、「内<br>※10日決議機関です。                                                                                                    | <b>9外来予約を行います。</b><br>審審課』#タンを押してくだまい。                                                                                                    |              |  |  |  |  |  |  |
| 思者禄氏名※                                                                                                    | 姓 名                                                                                                    |              |  |  |  |  |  |  |
| フリガナ※                                                                                                    | 41 ×1                                                                                                    |              |  |  |  |  |  |  |
| メールアドレス                                                                                                    | ms-akaba®ml.dosanko.jp                                                                                                    |              |  |  |  |  |  |  |
| 自宅電話종号                                                                                                    |                                                                                                    |              |  |  |  |  |  |  |
| 提带電話委号                                                                                                    |                                                                                                    |              |  |  |  |  |  |  |
| 性別來                                                                                                    | ○ 男 ○ 女                                                                                                    |              |  |  |  |  |  |  |
| 生年月日※                                                                                                    | 年 月 日                                                                                                    |              |  |  |  |  |  |  |
| 身長/体重点                                                                                                    | 身長 cm 体重 kg                                                                                                    |              |  |  |  |  |  |  |
| ご職業業                                                                                                    |                                                                                                    |              |  |  |  |  |  |  |
| 思有情号                                                                                                    |                                                                                                    |              |  |  |  |  |  |  |
|                                                                                                    |                                                                                                    |              |  |  |  |  |  |  |
| ご登録者機が迅者種ご本人ではない場合は                                                                                                    | お名前と映研、這軸の取れる電話番号をご登録ください。                                                                                                    |              |  |  |  |  |  |  |
| 当院からの連絡                                                                                                    | 一 病院からの連絡を患者様が受けることができない                                                                                                    |              |  |  |  |  |  |  |
| ご登録音様氏名                                                                                                    | 姓 名                                                                                                    |              |  |  |  |  |  |  |
| フリガナ                                                                                                    | 41 ×1                                                                                                    |              |  |  |  |  |  |  |
| 恋者様との統柄                                                                                                    |                                                                                                    |              |  |  |  |  |  |  |
| 電話香号                                                                                                    |                                                                                                    |              |  |  |  |  |  |  |
|                                                                                                    |                                                                                                    |              |  |  |  |  |  |  |
|                                                                                                    |                                                                                                    |              |  |  |  |  |  |  |
|                                                                                                    |                                                                                                    |              |  |  |  |  |  |  |
| 女性の方のみお寄えください。                                                                                                    |                                                                                                    |              |  |  |  |  |  |  |
| 現在妊娠中または妊娠の可能性はありま                                                                                                    | 現在妊娠中または妊娠の可能性はありますか?                                                                                                    |              |  |  |  |  |  |  |
| ○ はい ○ いいえ                                                                                                    | <ul> <li>はい</li> <li>いいえ</li> </ul>                                                                                                    |              |  |  |  |  |  |  |
| 現在設乳中ですか?                                                                                                    |                                                                                                    |              |  |  |  |  |  |  |
| 0 #6 0 662                                                                                                    |                                                                                                    |              |  |  |  |  |  |  |
| ₹č                                                                                                    | <u>合合確認</u><br><u> 内容確認</u>                                                                                                    |              |  |  |  |  |  |  |
| 気付後、ご登録されたメールアドレスには 一日以上返信がない場合は、大変お手数1                                                                                                    | 2個される「次行死」メール」をもって、ご予約の気付が完了となります。<br>ですが下記の電話装号までご連絡ください。                                                                                                    |              |  |  |  |  |  |  |
| 東北海道森統州来予約受付カウンタ                                                                                                    | - 0154-23-3425                                                                                                    |              |  |  |  |  |  |  |
|                                                                                                    | <b>大東北海道病院</b>                                                                                                    |              |  |  |  |  |  |  |
|                                                                                                    | 〒085-0036 創稿市石竹町7番19号<br>IEL:0154-23-0425                                                                                                    |              |  |  |  |  |  |  |
| Ca                                                                                                    | ugrigit 8/10/2 EAST HORFADD HOSPITAL AT Right: Reserved                                                                                                    |              |  |  |  |  |  |  |

受診に必要な患者様情報・問診情報を入力します。

終わりましたら、画面最下部の「内容確認」をクリ ックします。

入力した内容の確認画面が表示されますので、問題 がなければ「登録」をクリックします。

9. 予約画面での登録が完了しました。

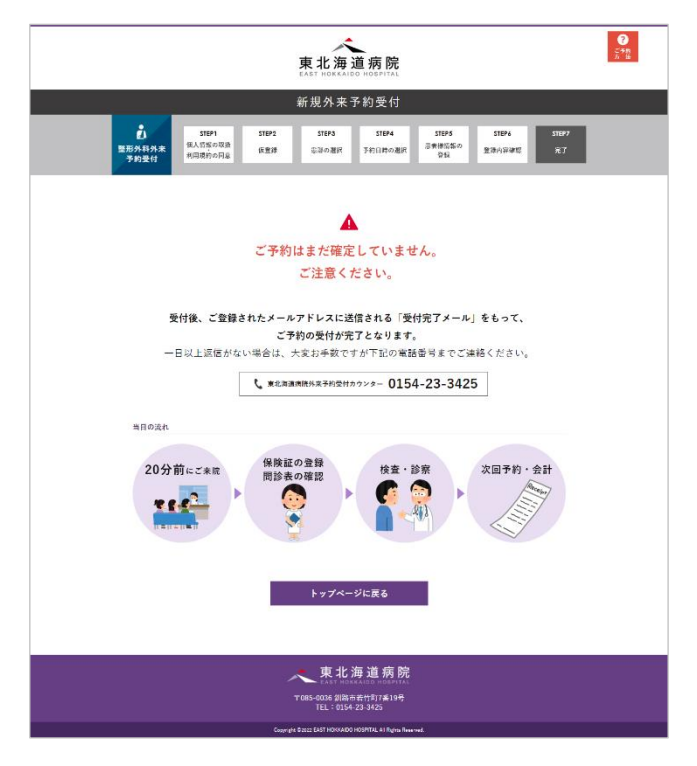

予約画面での作業は以上となります。

受付後、ご登録いただきましたメールアドレス宛に 「受付完了メール」が送信されます。そちらのメー ルをもってご予約の受付が完了となります。 ご予約いただきました日時の 20 分前までにご来院く ださい。

※一日以上メールの返信が無い場合は、大変お手数 ですが、下記の電話番号までご連絡ください。

> 東北海道病院 外来予約受付カウンター 0154-23-3425